## How to Set Up ArcGIS Survey123 on Computer

- 1. Open the Application store and search for "Survey123"
  - a. This link is for the Microsoft App Store <u>Survey123</u>.
  - b. Below is what you would see on the Apple App Store.
  - c. NRCS folks should be able to download Survey123 from your software center.

| Q survey123  | 8 | Results for "survey123"                                                                                                    |      |
|--------------|---|----------------------------------------------------------------------------------------------------|------|
| 😭 Discover   |   |                                                                                                    | rs 🗠 |
| 💩 Arcade     |   |                                                                                                    |      |
| 👌 Create     |   |                                                                                                    |      |
| 🐬 Work       |   | No Mac app results found. Showing iPhone and iPad app results.                                                                                                    |      |
| 🥝 Play       |   |                                                                                                    |      |
| 🅕 Develop    |   | ArcGIS Survey123                                                                                                    |      |
| 🔀 Categories |   | Utilities Q Productivity Q Latinet for Parch Variation for marchs Q Lateral for Parch Variation for Parch Variation for marchs Q Lateral for Parch Variation for marchs Q Lateral for Parch Variation for marchs Q Lateral for Parch Variation for marchs Q Lateral for Parch Variation for Parch Variation for Pa | P    |
| 3 Updates    |   |                                                                                                    |      |

- 2. Proceed with the steps to download the application.
- 3. When it is finished downloading, open the application and sign in to ArcGIS Online and enter your account information. If you are using a preexisting account as part of an organization, sign in through your organization as usual. Otherwise, click "Sign into ArcGIS Online".

| 9                          | () esri          |                                      |
|----------------------------|------------------|--------------------------------------|
|                            |                  | ArcGIS login                         |
| Your ArcGIS organization's | URL A            | Username Password                    |
|                            | .maps.arcgis.com |                                      |
| Remember this URL          | Castinua         | Forgot username? or Forgot password? |

- a. The image on the left is if you were to login using a preexisting account as part of an organization. You would type in the first part of the URL (ex: ncarg).
- b. The image on the right is if you are logging in using your own credentials. For the mobile accounts we provide, this is how you should log in.

4. After you have logged in, click on your icon in the top right corner.

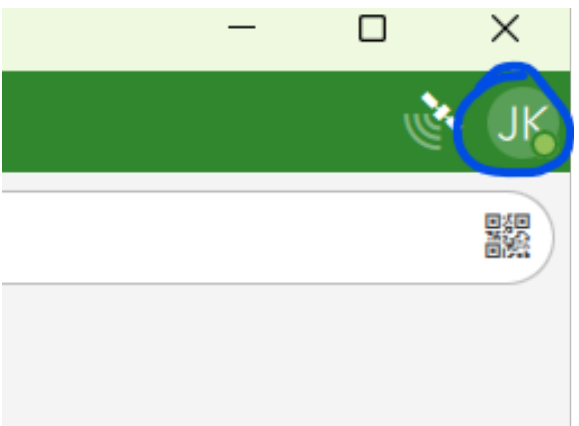

- Click "Download Surveys" and download the survey titled "EWP Combined Survey123". If you are only collecting StRAP data, you can instead download the survey titled "StRAP Survey123".
- 6. Go back to the main screen to check if it has been downloaded. Once it has, you have now finished setting up Survey123.
- 7. Occasionally there will be updates to the survey. When this happens, it will prompt you to update the survey before using it. Click the update icon on the main screen and download any updates. The image below is where you will find the update notification on the main screen.

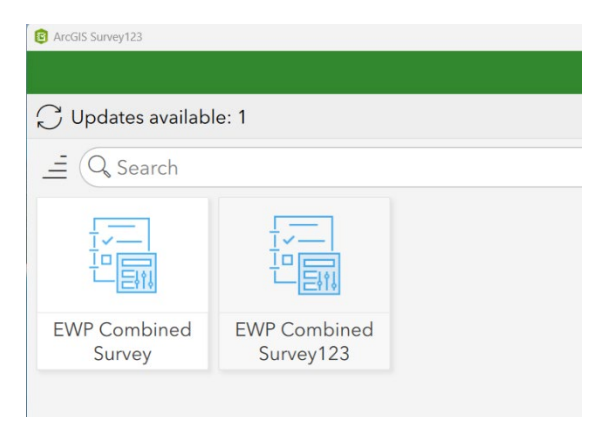